## 寒假回访母校报名系统使用指南

1.【登录网址】<u>https://hjhfmx.nwafu.edu.cn/</u>,建议使用 360 浏览器。

**2**.【页面导航】登陆之后左侧页面,首页介绍本平台的工作流程,通知公告可查看本年度寒 假回访母校通知。

| ● 西北农林科林大学<br>NORTHWESTAGE UNIVERSITY |                                             |  |  |  |
|---------------------------------------|---------------------------------------------|--|--|--|
| 〉首页                                   | 当前位置:首页                                     |  |  |  |
| →通知公告                                 | 寒假宣传平台                                      |  |  |  |
| >个人信息                                 | 活动说明                                        |  |  |  |
| > 寒假宣传报名                              | 请输入寒假宣传活动说明                                 |  |  |  |
| • 填写申请                                | 寒假宣传流程                                      |  |  |  |
| • 查看队伍                                | ~ 2023/03/31 00:00:00                       |  |  |  |
| • 行程上传                                | 完善信息                                        |  |  |  |
| • 忌給上传<br>- 意向牛收集                     | 根据指定内容完善个人信息                                |  |  |  |
| 〉问卷调查                                 | • 2022/10/21.00:00:00 ~ 2023/03/31.00:00:00 |  |  |  |
| > 获奖信息                                | <b>报名申请</b><br>提交前往中学。领队申请,培训场次信息,完成培训      |  |  |  |
|                                       | <ul> <li>~ 2023/01/01 00:00:00</li> </ul>   |  |  |  |

3.【个人信息】登陆后,必须完善个人信息,红色标型号为必填项。

| 〉首页      | 当前位置: 首页 > 个人信题 | <b>a</b>                                                                                                    |    |
|----------|-----------------|----------------------------------------------------------------------------------------------------|----|
| > 通知公告   | 完善个人信息          |                                                                                                    |    |
| 〉个人信息    | *学号:            |                                                                                                    |    |
| > 寒假宣传报名 | * 姓名:           |                                                                                                    |    |
| 填写申请     | * 性别:           | 男                                                                                                    | ~  |
| · 查看队伍   | * 民族:           | 汉族                                                                                                    | \$ |
| 总结上传     | *政治面貌:          | 中共党员                                                                                                    | Ý  |
| • 意向生收集  | * 所在院系:         | 动物科技学院                                                                                                    | ~  |
| >问卷调查    | *证件类型:          | 居民身份证                                                                                                    | ×  |
| →获奖信息    | *证件号码:          | -                                                                                                    |    |
|          | *联系电话:          |                                                                                                    |    |
|          | * 邮箱:           | -                                                                                                    |    |
|          | * qq:           | provide the second second seco |    |
|          |                 | 保存取消                                                                                                    |    |

| <b>闫</b> 申请 | * 前往中学: | 山西                  | ~ |
|-------------|---------|---------------------|---|
|             |         | 吕梁市                 | ~ |
|             |         | 先选择省市,可以通过关键字搜索中学名称 |   |
|             |         | 山西省孝义中学             | ~ |
| 向生收生        |         |                     |   |
|             | 领队申请:   | ○ 是 • ○ 否           |   |

4.【填写申请】完善个人信息后,选择前往中学以及培训场次。

## 审核通过后,会显示审核通过:

| 审核通过   |      |      |                         |         |              |      |
|--------|------|------|-------------------------|---------|--------------|------|
| 前往中学   |      |      |                         |         |              |      |
| 省份     | 城市   |      | 中学名称                    |         | 领队申请         |      |
| 山西     | 吕梁市  |      | 山西省临县第一中学               |         | 香            |      |
| 培训信息   |      |      |                         |         |              | 取满培训 |
| 培训场次   | 培训地址 | 场地容量 | 培训时间                    |         |              |      |
| 回访母校培训 | 暂定   | 3000 | 2022/12/08 00:00:00 ~ 2 | 022/12/ | /14 00:00:00 |      |
| 培训说明   | 签到状态 |      |                         |         |              |      |
| 暂定     | 未开始  |      |                         |         |              |      |

## 提交

- 5. 【查看队伍】完成报名后,可以查看本组成员信息。
- 6. 【宣传行程、宣传总结】由领队和组长上传。